## Exam Instructions for NISM Remote proctored examinations (Windows OS + Webcam + Microphone User):

1. NISM Remote proctored examinations are conducted in online mode where candidates will be monitored virtually online by a live proctor. Kindly ensure to have a working webcam and microphone on your computer system. Each participant should abide by rules and regulations shared. You need to click your photograph and show your identity card through the webcam.

2. All candidates will receive an exam invitation with the link to START TEST and check SYSTEM COMPATIBILITY in a separate email from NISM. In case email is not received Candidates must check spam or junk folder.

3. Once you start the examination, the designated proctor will monitor your progress of the exam and the activities on your laptop/desktop screen in real-time. In the event that the proctor believes that you have done some suspicious activity, the proctor may issue a warning and pause your examination and ask you to provide additional information such as asking you to provide a 360-degree view of the examination surroundings.

4. The proctor can also terminate your examination if the instructions are not adhered to, you may or may not be provided with warning/s before your examination is terminated.

## Mandatory System Requirement for NISM Remote Proctored Exam:

1. Internet Speed:

For webcam proctored exam – Minimum download Speed => 512 kbps

Minimum upload Speed =>512 kbps

2. Operating System:

Secure Exam Browser (MSB) is compatible only with Windows OS (Version 7 and above) and is required to be downloaded and installed on your Desktop / Laptop.

It will not be compatible with other OS like Mac etc.

Will support a minimum 4.5.1. – .Net framework

3. Memory:

65 MB permanent free space on the default hard drive

File Size: Medium (~65 MB)

4. Pop up settings: Use the "allow once/always" pop-ups function from your browser settings to allow test window to open

5. Browser Cache Settings: It is always advisable to clear browser cache/cookies before starting any Mettl tests. For most browsers, pressing "CTRL+SHIFT+DELETE" and selecting Clear Cache (for Firefox and Chrome) helps you clear the cookies

## Please note:

1. NISM will use both Artificial Intelligence (AI) and Human proctoring mechanism available in the system to maintain integrity of the examinations.

2. For entire duration of the examination, candidate's activities are recorded

3. Candidates should carry their Institute ID or any other Government ID and be seated in front of their system at least 30 minutes before the examination start time.

4. Candidates appearing late will not be permitted to continue the examination. However, the invigilator at his or her discretion may allow with a satisfactory reason for the same.

5. Candidates should read all the instructions mentioned in the examination platform carefully and follow the same.

6. Candidates should ensure that at all times during the examination they do not look away from their system screen. No visibility or partial visibility of the candidate, will raise a disciplinary flag.

10. Candidates must also ensure that other than him or her, there is no other movement in front of their system. Any movement, other than the candidate, will raise a disciplinary flag.

11. Breaks for visit to restroom may be avoided as it will raise a disciplinary flag. However, emergency, breaks may be taken only after permission from the invigilator and under the condition that the invigilator's instructions given on the particular occasion are followed.

12. The invigilator at his or her discretion may decide to warn or stop any candidate from continuing the examination, because of the disciplinary flags raised against the candidate.

13. Candidates are forbidden to bring any eatable items, books, notes, mobile phones, dictionaries, electronic devices, or any other materials in front of their system.

14. Candidates must not speak or communicate in any manner with anyone, while the examination is in progress.

15. Cheating and plagiarism are strictly prohibited. Candidates are advised not to use any such unfair means during the examination.

16. You must ensure to sit in a quiet place in a well-lit room, with a plain background and proper lighting on your face. Ensure that the web camera is enabled and switched on with enough light for visibility. The light source should be preferably above you. Under no circumstances will the light source be behind you.

17. Keep a check on your proctor chat window. Proctors may try to reach you for important messages.